# **Employee Intranet**

Cheat Sheet V1.0

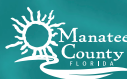

Information Technology Services

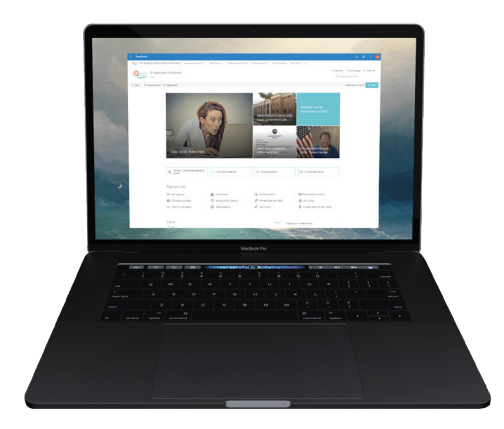

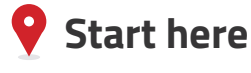

You can find the new intranet website at: **mymanatee.sharepoint.com** 

Log in with your email address and password if prompted. You can save credentials if you are working with your private computer or device.

▲ If you are working on a public or shared computer, remember to log-out after you're finished.

# Don't have the link?

#### 1) Sign In to Office.com

You can always get to SharePoint by signing in to <u>Office.com</u> using your mymanatee.org email address and password.

#### 2) Click SharePoint

Once you are signed in, click the teal colored SharePoint icon.

#### 3) Featured Links

Select the Employee Intranet listed under "Featured Links" in the left sidebar.

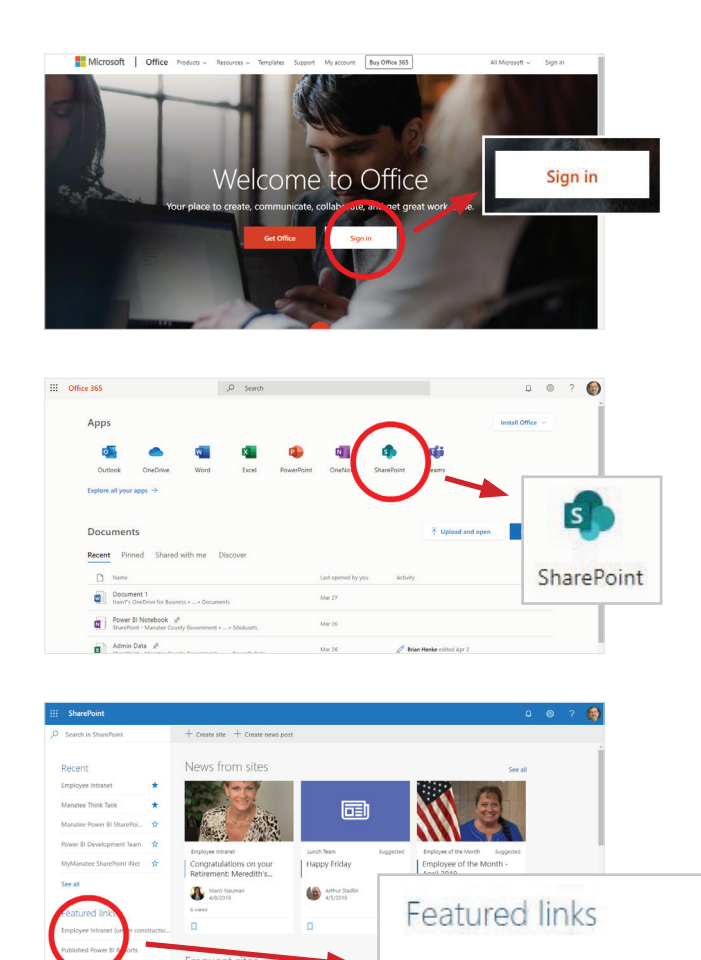

Employee Intranet

## **Homepage Overview**

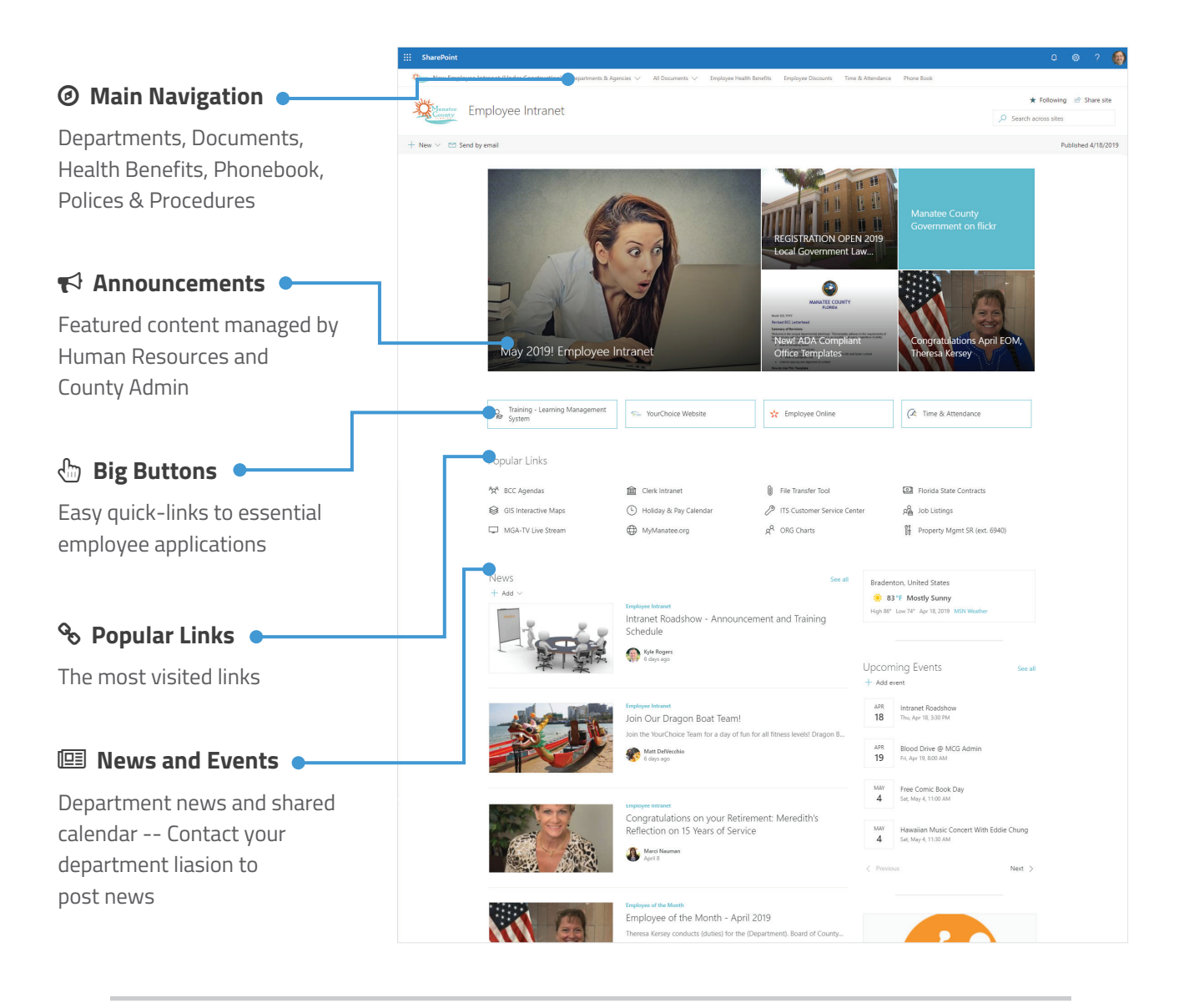

#### I Mobile Devices

You can now visit the Employee Intranet from any browser including all mobile and tablet devices. SharePoint also offers a new app for smartphones available in app stores.

### 🎢 Tip and Tricks

Review our hub of instructional information to learn how to navigate, create, and manage content using Microsoft Office O365 and SharePoint Online. mymanatee.sharepoint.com/sites/sp\_tips\_tricks

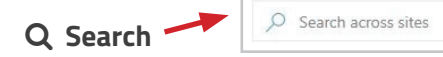

Can't find something? Sharepoint now offers vastly improved search capabilities. Try it out by locating the search bar at the top right of each web page.

### • Need help?

If you need assistance logging in or navigating the Employee Intranet, please contact the ITS Customer Service Center **(ext. 5807)**